# IME互換設定[以前のバージョンを使用]の設定方法

### 【手順】

Windowsのスタート>「設定」をクリックします

| Ľ          | ドキュメント      |
|------------|-------------|
| <b>~</b> 3 | ピクチャ        |
| ŝ          | 設定          |
| Φ          | 電源          |
|            | ₽ とこに入力して検索 |

## 「時刻と言語」をクリックします

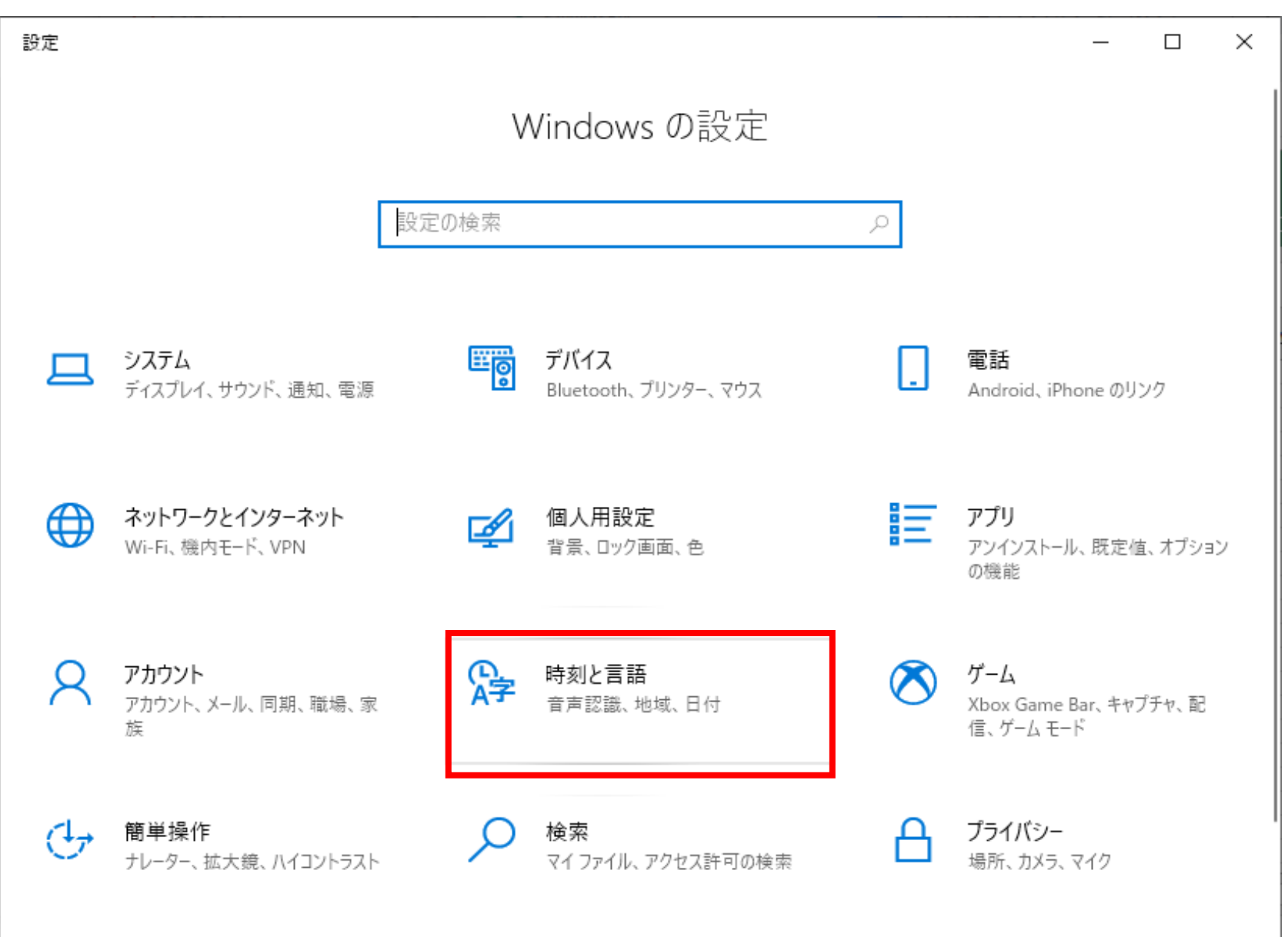

## 「言語」をクリックします

| ← 設定    |                                               | 1.000 |        | × |
|---------|-----------------------------------------------|-------|--------|---|
| ふ ホーム   | 日付と時刻                                         |       |        |   |
| 設定の検索の  | 現在の日付と時刻                                      |       |        |   |
| 時刻と言語   | 2020年5月29日、9:58                               |       |        |   |
| 記 日付と時刻 | 時刻を自動的に設定する<br>オン                             |       |        |   |
| 🚳 地域    | タイムゾーンを自動的に設定する                               |       |        |   |
| ⊿字 言語   | <ul> <li>オフ</li> <li>日付と時刻を手動で設定する</li> </ul> |       |        |   |
| □ 音声認識  | 変更                                            |       |        |   |
|         | 時刻を同期する<br>前回成功した時刻の同期:2020/05/28 13:21:36    |       |        |   |
|         | タイム サーバー: time.windows.com<br>今すぐ同期           |       |        |   |
|         | タイムゾーン                                        |       |        |   |
|         | (UTC+09:00) 大阪、札幌、東京                          |       | \<br>\ | / |
|         |                                               |       |        |   |

## 「言語」の設定画面を下にスクロールし、「日本語」をクリックします

| ← 設定        |                                                    |
|-------------|----------------------------------------------------|
| ☆ ホーム       | 言語                                                 |
| 設定の検索・      | Windows の表示言語                                      |
| 時刻と言語       | 日本語 〜                                              |
| - 日付と時刻     | 設定やエクスプローラーなどの Windows 機能は、この言語で表示されます。            |
| <b>◎</b> 地域 | 優先する言語                                             |
| ▲序 言語       | アプリと Web サイトは、一覧にあるサポートされている言語のうち先頭の言語で表<br>示されます。 |
| □ 音声認識      | 十言語の追加                                             |

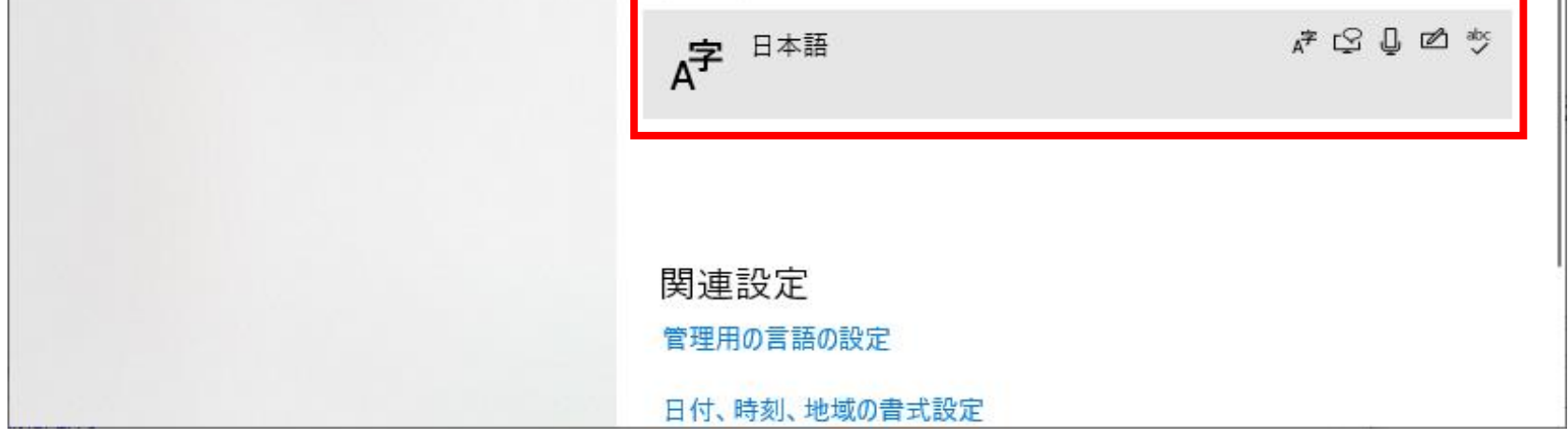

「オプション」をクリックします

| ← 設定    | - 🗆 X                                              |
|---------|----------------------------------------------------|
| 命 ホーム   | 言語                                                 |
| 設定の検索の  | Windows の表示言語                                      |
| 時刻と言語   | 日本語                                                |
| - 同何と時刻 | 設定やエクスブローラーなどの Windows 機能は、この言語で表示されます。            |
| 👰 地域    | 優先する言語                                             |
| ▲字 言語   | アプリと Web サイトは、一覧にあるサポートされている言語のうち先頭の言語で表<br>示されます。 |
| □ 音声認識  | + 言語の追加                                            |
|         | A <sup>字 ⊡ △</sup> <sup>☆</sup>                    |
|         | ↑ ↓ 削除                                             |
|         |                                                    |
|         | 関連設定                                               |

「言語オプション」画面を下にスクロールし「キーボード」の「Microsoft IME」をクリックします

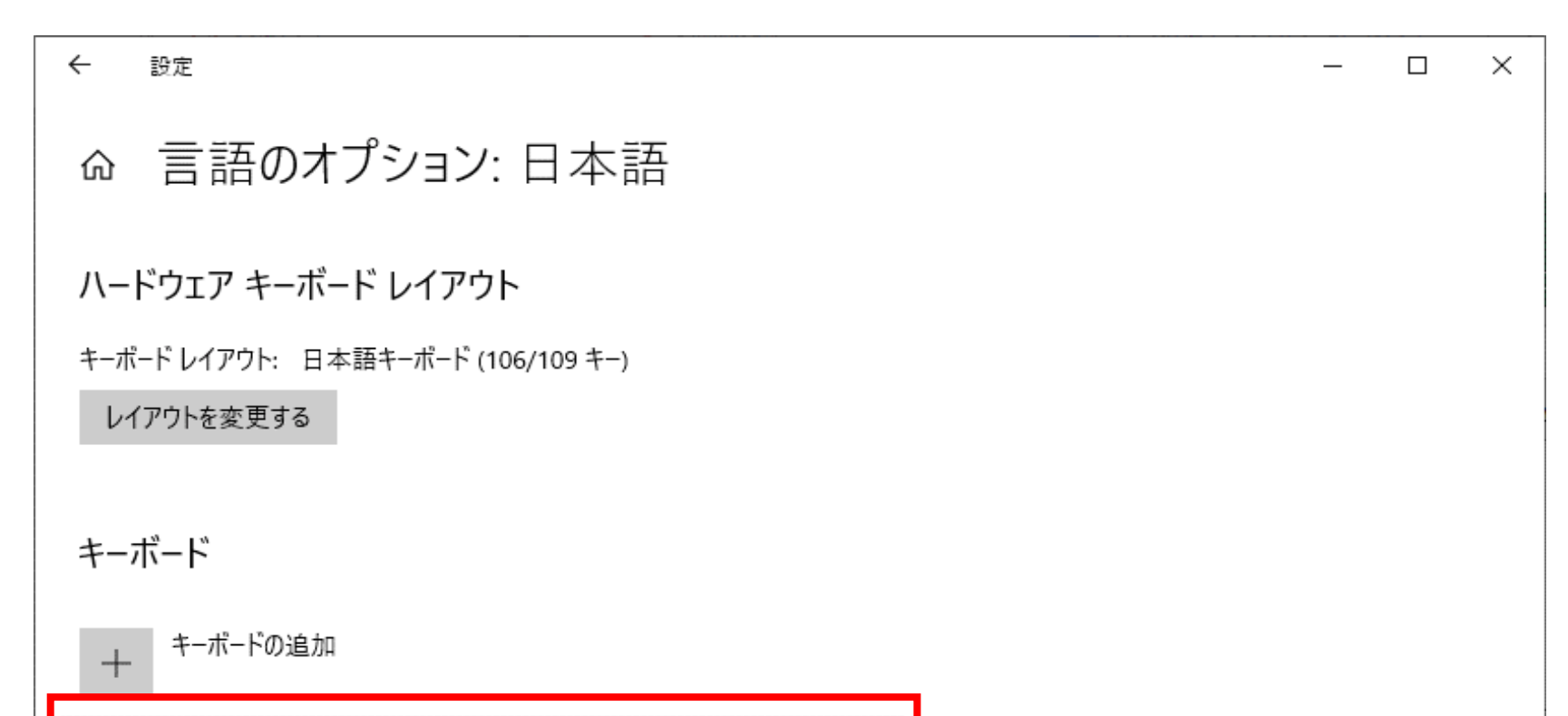

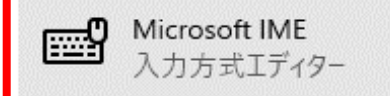

## 関連設定

音声認識の音声を追加する

👰 ヘルプを表示

「オプション」をクリックします

| ← 設定                                             | _ | × |
|--------------------------------------------------|---|---|
| ☆ 言語のオプション:日本語                                   |   |   |
| ハードウェア キーボード レイアウト                               |   |   |
| キーボード レイアウト: 日本語キーボード (106/109 キー)<br>レイアウトを変更する |   |   |
| キーボード                                            |   |   |
| + キーボードの追加                                       |   |   |
| Microsoft IME<br>入力方式エディター<br>オプション 削除           |   |   |
| 関連設定<br>音声認識の音声を追加する                             |   |   |

#### 「全般」をクリックします

#### ※以降の設定は「Windows 10 May 2020 Update(20H1)」適用後に表示されます。

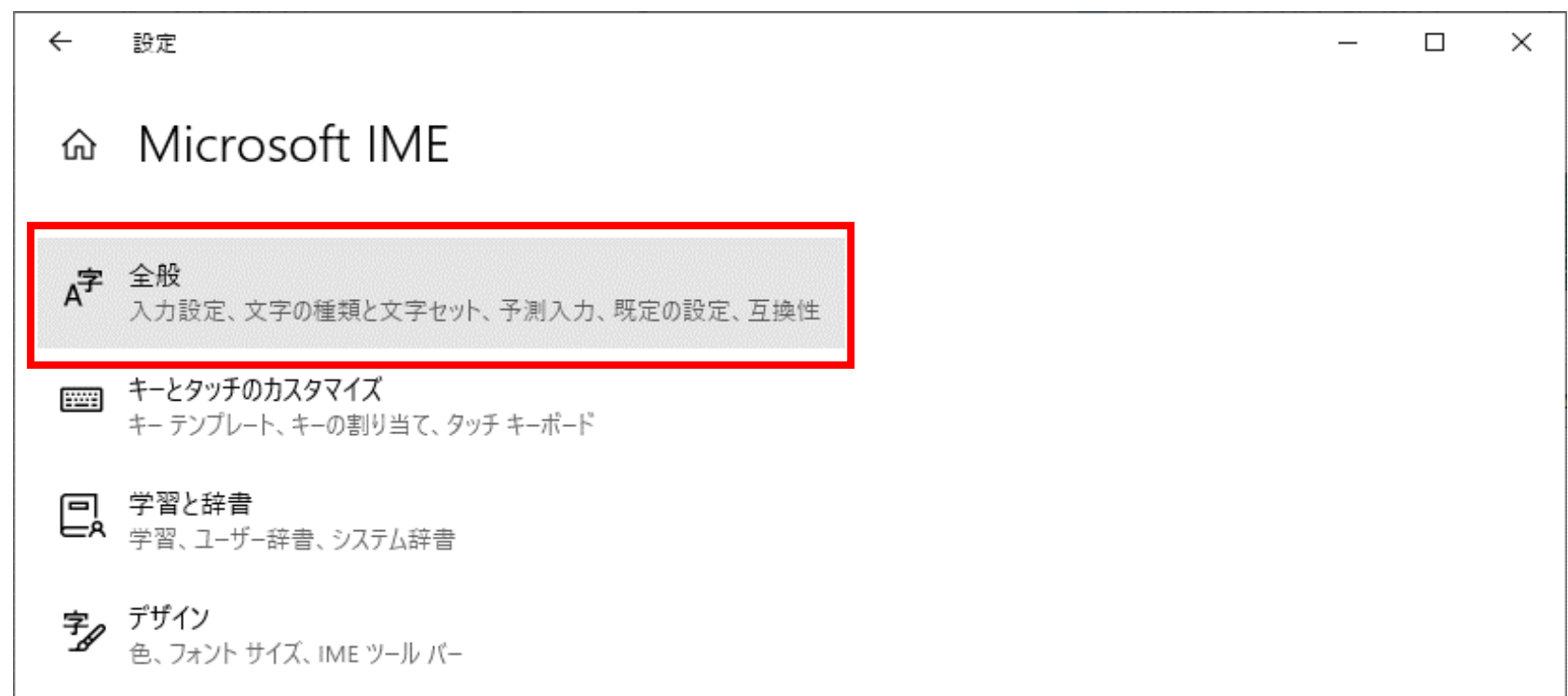

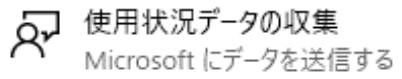

# 関連情報

日本語 IME の使用方法

👰 ヘルプを表示

2 フィードバックの送信

| ~           | 設定                                                                                                  | _ | × |
|-------------|----------------------------------------------------------------------------------------------------|---|---|
| 1           | ⋧ 全般                                                                                                |   |   |
| "           | ME を既定の設定に戻す                                                                                        |   |   |
|             | 復元                                                                                                  |   |   |
| _           |                                                                                                    |   |   |
| 4           | 1.換性                                                                                                |   |   |
| N<br>担<br>と | Aicrosoft IME は新しいバージョンにアップグレードされましたが、すべての機能に互<br>奥性があるわけではありません。問題が発生した場合は、以前のバージョンに戻すこ<br>:ができます。 |   |   |
| Ļ           | 以前のバージョンの Microsoft IME を使う                                                                         |   |   |
| 0           | 17                                                                                                  |   |   |
| ā           | <b>手洲情報</b>                                                                                         |   |   |
| Ē           | <b>引</b> 連情報                                                                                        |   |   |
| E           | 日本語 IME の使用方法                                                                                       |   |   |
|             |                                                                                                    |   |   |
| 2           | 2 ヘルプを表示                                                                                            |   |   |
| 1           | フィードバックの送信                                                                                          |   |   |
|             |                                                                                                    |   |   |

「全般」を下にスクロールし「互換性」の「以前のバージョンの Microsoft IME を使う」をクリックします

# 「OK」をクリックします

| ← 設定                                                         |                  |                 | _ | $\times$ |
|--------------------------------------------------------------|------------------|-----------------|---|----------|
| 命 全般                                                         |                  |                 |   |          |
| IME を既定の設定に戻す                                                |                  |                 |   |          |
| 復元                                                           |                  |                 |   |          |
|                                                              |                  |                 |   |          |
| <u>日</u> 授[王                                                 | IMF バージョンの変      | <b> </b>        |   |          |
| Microsoft IME は新しいハージョンにアッ<br>換性があるわけではありません。 問題が発<br>とができます | 以前のバージョンの Micros | った IME を使用しますか? |   |          |
| しかてきゅう。<br>以前のバージョンの Microsoft IME を使                        |                  |                 |   |          |
|                                                              | ОК               | キャンセル           |   |          |

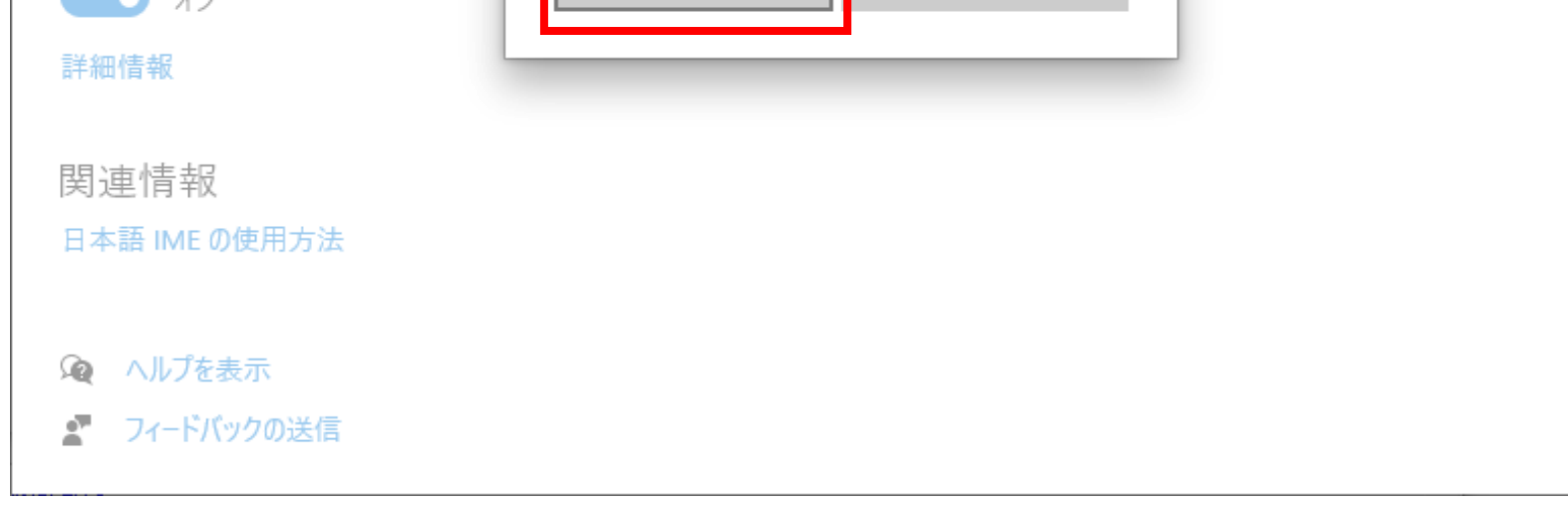

| ← 設定                                                                                                    | _ | × |
|----------------------------------------------------------------------------------------------------|---|---|
| 命全般                                                                                                    |   |   |
| 互換性                                                                                                    |   |   |
| Microsoft IME は新しいバージョンにアップグレードされましたが、すべての機能に互<br>換性があるわけではありません。問題が発生した場合は、以前のバージョンに戻すこ<br>とができます。                                                   |   |   |
| 以前のバージョンの Microsoft IME を使う                                                                                                    |   |   |
|                                                                                                    |   |   |
| 計一种<br>「計一种」<br>「計一种」<br>「計一种」<br>「計一种」<br>「計一种」<br>「計一种」<br>「計一种」<br>「計一种」<br>「計一种」<br>「計一种」<br>「一)<br>「一)<br>「一)<br>「一)<br>「一)<br>「一)<br>「一)<br>「一) |   |   |
| 詳細設定                                                                                                    |   |   |
| 」<br>詳細設定を開く<br>····································                                                                                                  |   |   |
| 関連情報                                                                                                    |   |   |
| 日本語 IME の使用方法                                                                                                    |   |   |
| <b>父</b> へルプを表示                                                                                                    |   |   |

「以前のバージョンの Microsoft IME を使う」が「オン」に変われば設定は終了です